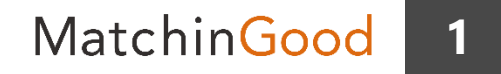

#### 派遣マニュアル ~スタッフへの給与計算を行う給与メニュー~

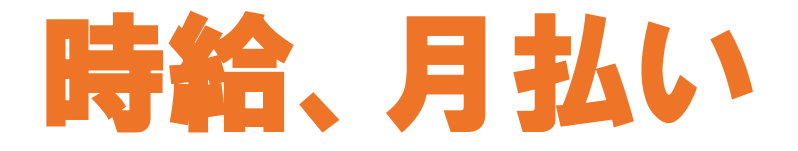

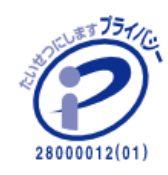

matchingood confidential material.

最終更新日:2018年5月2日(水)

目次

| • | 時給、月払いの場合        | • • • | 3    |
|---|------------------|-------|------|
| • | <u>契約情報の登録方法</u> | •••   | 4    |
| • | <u>勤怠情報の登録方法</u> | •••   | 5~7  |
| • | <u>給与計算の操作方法</u> | •••   | 8~10 |

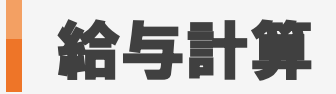

MatchinGood 3

#### 1. 時給、月払いの場合

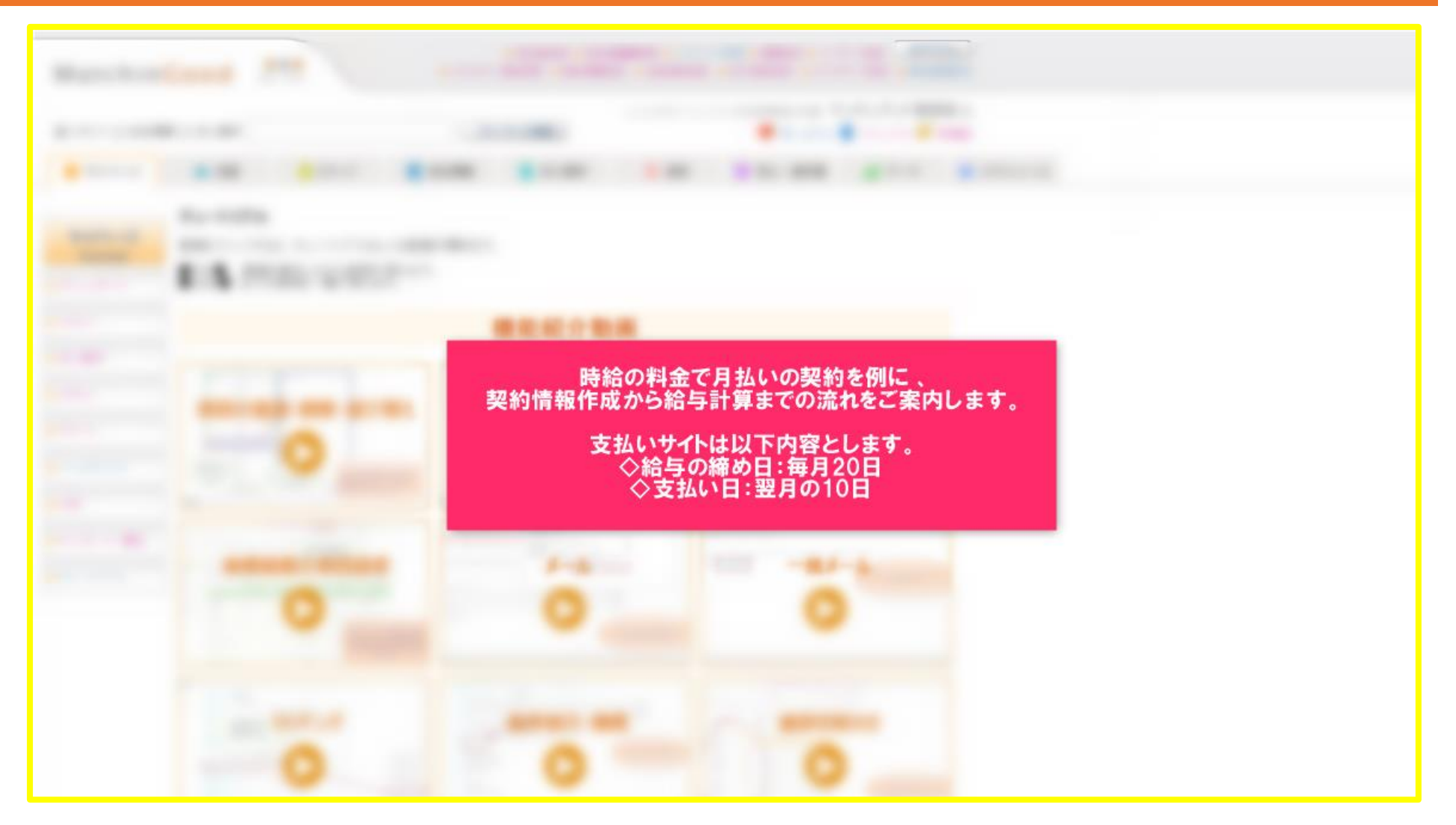

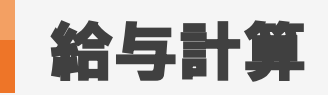

4

# 1. 契約情報の登録方法

|                |         | 月間就業時間  | 150 時間/月       |                 |           |                            |                                                |                 |
|----------------|---------|---------|----------------|-----------------|-----------|----------------------------|------------------------------------------------|-----------------|
| ▶レポート          |         | 勤務時間    | 08:25 ~ 17:10  | -               |           |                            |                                                |                 |
| ► 729-         |         | 休憩時間    | 60 分           |                 |           | フタッフト                      | さしをみたっつ                                        | ラノ発気から知づけ       |
| ▶ Workingood連携 | 729-    | 深夜休憩時間  | 9              |                 | 段階        | が「契約」にな                    | はりますと、契約                                       | 情報登録画面に遷移します。   |
|                |         | 所定労働時間  | 7.75 時間/日      |                 | 契約情       | 青報登録時は、                    | 、支払いサイトの                                       | )登録は赤枠のようになります。 |
|                |         | フルタイム勤務 | 🕞 該当           |                 |           |                            |                                                |                 |
|                |         | 賃金種別    | ◉ 時給 ◎ 日給 ◎ 月給 | _               |           | 賃金種別                       | <ul> <li>時給</li> <li>日給</li> <li>月給</li> </ul> |                 |
|                |         | 基本单価    | 2,513          | 円               |           | 基本单価                       | 1,567                                          | 円 37.6%         |
|                |         | 法定内残業単価 | 1,500          | 円/時             |           | 法定内残業単価                    | 1,000                                          | 円/時 33.3%       |
|                |         | 法定外残業単価 | 1,500          | 円/時             |           | 法定外残業単価                    | 1,000                                          | 円/時33.3%        |
|                |         | 法定休日单価  | 3,393          | 円/時             |           | 法定休日单価                     | 2,115                                          | 円/時 37.7%       |
|                | 請求      | 所定休日単価  | 2,513          | 円/時             | 支払        | 所定休日単価                     | 1,567                                          | 円/時37.6%        |
|                |         | 深夜割増手当  | 628            | 円/時             |           | 深夜割増手当                     | 392                                            | 円/時37.6%        |
|                |         | 不就労控除   | 19,476         | 円/日             |           | 不就労控除                      | 12,144                                         | 円/日 37.6%       |
|                |         | 遅刻早退控除  | 2,513          | 円/時             |           | 遅刻早退控除                     | 1,567                                          | 円/時37.6%        |
|                |         | 交通費     | 実費 ▼           |                 |           | 交通費                        | 実費・                                            |                 |
|                | 支払情報    | R       | 月 • 払い 20 • 日料 | 総 翌月 ▼ 10 ▼ 日支払 |           |                            |                                                |                 |
|                | 個別契約    | 的转結日    | 2018-04-18     |                 | 60歳」      | 以上を対象                      |                                                |                 |
|                | スタッフン   | ことの抵触日  | 2019-01-01     |                 | 派遣先ごとの抵触日 |                            |                                                |                 |
|                | 期間都限    | の対象外    |                |                 | 派遣の有利     | 終了後の継続就業希望<br><sup>馬</sup> | 0                                              |                 |
|                | 累力務會寺間  | D       | 10:00          | ~ 19:00         |           | (うち休憩時間 12:00              | ~                                              | 13:00           |
|                | 累力務8時間  | 10      |                | ~               |           | (うち休憩時間                    | ~                                              | >               |
|                | 里为務8時間  | 13      |                | ~               |           | (うち休憩時間                    | ~                                              | )               |
| トップに戻る         | 重力務8時間  | 14      |                | ~               |           | うち休憩時間                     | ~                                              | >               |
|                | 重力者約8時間 | 16      |                | ~               |           | (うち休憩時間                    | ~                                              | )               |

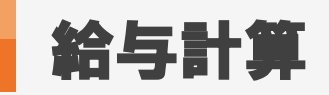

### 1. 勤怠情報の登録方法(勤怠予定・実績の登録)

| *× = 1     |                           |                     | <u>~~</u>       |                    |         |                     |       |                     |                                         |          | デフォルト(予知          | È) 🔻 |
|------------|---------------------------|---------------------|-----------------|--------------------|---------|---------------------|-------|---------------------|-----------------------------------------|----------|-------------------|------|
| <u> 군자</u> | <u>、佐藤</u> 様の <u>マッチン</u> | <u> / グッド株式会社(2</u> | <u>求人番号7</u> )の | <u>契約</u>          |         | -                   |       |                     |                                         |          |                   |      |
|            | 勤務日程                      |                     |                 | 休憩時間               | 請求金額    | 1 交通費請求             | 支払金額  | ( 交                 | 通費支払                                    | メモ       |                   |      |
|            | $2016-01-01 \sim 200$     | 18-12-31 10:00 ~    | 19:00           | $12.00 \sim 13.00$ |         | 時給2.512月 実費         | 0円    | 時給1,567円            | 実費0円                                    |          |                   |      |
| -          |                           |                     |                 |                    |         | 予定 🕐                |       |                     |                                         |          |                   |      |
|            | 予定日                       | 勤務時間                | 休憩時間            | 深夜休憩時間             | 休日休暇    |                     | ×т    |                     |                                         |          |                   |      |
|            | 2018-03-01 (木)            | 10:00~19:00         | 60分             | 分                  |         |                     |       |                     |                                         |          |                   |      |
|            | 2018-03-02 (金)            | 10:00~19:00         | 60分             | 分                  |         |                     |       |                     |                                         |          |                   |      |
|            | 2018-03-05(月)             | 10:00~19:00         | 60分             | 分                  |         |                     |       |                     |                                         |          |                   |      |
|            | 2018-03-06 (火)            | 10:00~19:00         | 60分             | 分                  |         |                     |       |                     |                                         |          | _                 |      |
|            | 2018-03-07 (水)            | 10:00~19:00         | 60分             | 分                  |         |                     |       | ***                 |                                         |          |                   |      |
|            | 2018-03-08(木)             | 10:00~19:00         | 60分             | 分                  |         |                     |       | 「勤怠」                | 国にて、                                    | 「予定」実績」  |                   |      |
|            | 2018-03-09 (金)            | 10:00~19:00         | 60分             | 分                  |         |                     |       | からそれそ               | れ勤怠作                                    | 「報を登録します | •                 |      |
|            | 2018-03-12(月)             | 10:00~19:00         | 60分             | 分                  |         |                     |       |                     |                                         |          |                   |      |
|            | 2018-03-13 (火)            | 10:00~19:00         | 60分             | 分                  |         |                     |       |                     |                                         |          |                   |      |
|            | 2018-03-14 (水)            | 10:00~19:00         | 60分             | 分                  |         |                     |       |                     |                                         |          |                   |      |
|            | 2018-03-15 (木)            | 10:00~19:00         | 60分             | 分                  |         |                     |       |                     |                                         |          |                   |      |
|            | 2018-03-16 (金)            | 10:00~19:00         | 60分             | 分                  |         |                     |       |                     |                                         |          |                   | aa   |
|            | 2018-03-19(月)             | 10:00~19:00         | 60分             | 分                  |         |                     |       | 勤合の                 | <b>答</b> 理士:                            | 1-515-14 |                   | 114  |
|            | 2018-03-20(火)             | 10:00~19:00         | 60分             | 分                  |         |                     |       | 動意の少                | 日本水ノフリ                                  |          | •/////////        | UU.  |
|            | 2018-03-21 (水)            | 10:00~19:00         | 60分             | 分                  |         |                     |       | 以下マニュア              | いをこ                                     | 参照ください   | いませ!//            | UD.  |
|            | 2018-03-22(木)             | 10:00~19:00         | 60分             | 分                  |         |                     |       |                     | 1144                                    |          |                   | 114  |
|            | 2018-03-23 (金)            | 10:00~19:00         | 60分             | 分                  |         |                     |       |                     | 医下丛                                     | 刘盘琢几底    |                   | UU.  |
|            | 2018-03-26(月)             | 10:00~19:00         | 60分             | 分                  |         |                     |       | ◆對                  | (魚実網                                    | の登録方法    |                   | 114  |
|            | 2018-03-27 (火)            | 10:00~19:00         | 60分             | 分                  |         |                     |       |                     | ((((((((((((((((((((((((((((((((((((((( |          |                   | Mh   |
|            | 2018-03-28(水)             | 10:00~19:00         | 60分             | 分                  |         |                     |       |                     |                                         |          |                   |      |
|            | 2018-03-29 (木)            | 10:00~19:00         | 60分             | 分                  |         | 2                   |       |                     |                                         |          |                   |      |
|            | 2018-03-30(金)             | 10:00~19:00         | 60分             | 分                  |         |                     |       |                     |                                         |          |                   |      |
| •          |                           |                     |                 |                    |         | 実績 ?                |       |                     |                                         |          |                   |      |
|            | 勤務日                       | 勤務時間                | 休憩時間            | 深夜休憩時間             | 週累計勤務時間 | 請求金額                | 交通費請求 | 支払金額                | 交通費支払                                   | メモ       | 操作                |      |
|            | 2018-03-01 (木)            | 10:00~19:00         | 60分             | 分                  |         | 基本 時給 2.513円 8時間 0分 | 0円    | 基本 時給 1.567円 8時間 0分 | 0円                                      |          | <u>料金設定</u><br>削除 |      |
|            | 2018-03-02 (金)            | 10:00~19:00         | 60分             | 分                  | 16時間    | 基本 時給 2.513円 8時間 0分 | の円    | 基本 時給 1.567円 8時間 0分 | 0円                                      |          | <u>料金設定</u><br>削除 |      |
|            |                           |                     |                 |                    |         |                     |       |                     |                                         |          | 料金設定              |      |

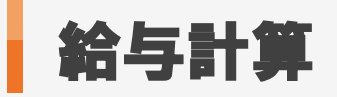

## 2. 勤怠情報の登録方法(料金パターンの変更)

| 派遣                 |                                      |          |                   |        |        |                         |                         |        |              |                                                 |            |  |  |  |
|--------------------|--------------------------------------|----------|-------------------|--------|--------|-------------------------|-------------------------|--------|--------------|-------------------------------------------------|------------|--|--|--|
| temporary          |                                      | 9 10 11  |                   |        |        |                         |                         |        |              |                                                 |            |  |  |  |
| ▶ アラート             | 15                                   | 16 17 18 | 3 19 20 21        |        |        |                         |                         |        |              |                                                 |            |  |  |  |
| ▶ 引き当て             | 22                                   | 23 24 25 | 5 26 27 <b>28</b> |        |        |                         | DIT N                   | ってお合い  | <b>b_</b> 15 | と亦すしたい場合は                                       |            |  |  |  |
| ▶ 契約               | 29                                   | 30<br>   |                   |        |        |                         | 料金情報の                   | )プルダウン | から選          | 扱して変更してください。                                    |            |  |  |  |
| ▶ 勤怠               | 上記日程の実績を削除 プルダウン内の料金パターンは            |          |                   |        |        |                         |                         |        |              |                                                 |            |  |  |  |
| ▶ 売上               | 動 急実績CSV出力 会社情報詳細画面>料金情報より ご登録いただけます |          |                   |        |        |                         |                         |        |              |                                                 |            |  |  |  |
| ▶給与                | ご登録いただけます。                           |          |                   |        |        |                         |                         |        |              |                                                 |            |  |  |  |
| ▶ 前払い              | 日付                                   | 🔲 承認     | 勤務日程              | 休憩時間   | 深夜休憩時間 | 請求金額                    | 支払金額                    | 交通費請求  | :            | 交通費支払 料金情報                                      | 法定体目       |  |  |  |
| ► <del>7</del> - 9 | 1日(日)                                |          | ~                 | 分↓     | 分 ↓    |                         |                         |        | ∃ ↓          | 円 ↓ 通常(08:25-17:1                               | •          |  |  |  |
| ►                  | 2日(月)                                | □ 未承認    | 08:25~ 17:10      | 60 分 ↓ | 分↓     | 基本 時給 2.513.00円 7時間 45分 | 基本 時給 1,567.00円 7時間 45分 | 0      | ∃ ↓          | 0 円 ↓ 通常(08:25-17:1                             | ם ר        |  |  |  |
| ▶ Workingood連携     | 3日(火)                                |          | ~                 | 分↓     | 分↓     |                         |                         |        | ∃ ↓          | 通常(08-25-17:10)                                 | <b>1</b> - |  |  |  |
|                    | 4日(水)                                | □ 未承認    | 08:25~ 17:10      | 60 分 ↓ | 分 ↓    | 基本 時給 2.513.00円 7時間 45分 | 基本 時給 1,567,00円 7時間 45分 | 0      | ∃ ↓          | 運動(14.00-23.00)<br>星動(06.00-15.00)              |            |  |  |  |
|                    | 5日(木)                                |          | ~                 | 分 ↓    | 分 ↓    |                         |                         |        |              | 前半(10.00-19.00)                                 |            |  |  |  |
|                    | 6日(金)                                | □ 未承認    | 08:25~ 17:10      | 60 分 ↓ | 分 ↓    | 基本 時給 2.513.00円 7時間 45分 | 基本 時給 1,567.00円 7時間 45分 | 0      | ⊐ ↓          | 後半(08.00-17.00)                                 |            |  |  |  |
|                    | 7日(土)                                |          | ~                 | 分 ↓    | 分 ↓    |                         |                         |        | ∃↓           | 支払い0料金(09:00-17:00)                             |            |  |  |  |
|                    | 88(8)                                |          | ~                 | 分 ↓    | 分 ↓    |                         |                         |        | ∃ ↓          | 日払い時給(09:00-18:00)                              |            |  |  |  |
|                    | 9日(月)                                | □ 未承認    | 08:25~ 17:10      | 60 分 ↓ | 分 ↓    | 基本 時給 2.513.00円 7時間 45分 | 基本 時給 1,567.00円 7時間 45分 | 0      | ⊐ ↓          | 週払い 時給(10.00-19.00)                             |            |  |  |  |
|                    | 10日(火)                               |          | ~                 | 分 ↓    | 分 ↓    |                         |                         |        | ∃ ↓          | 夜勤 検証用(16:30-03:30)<br>日払い 夜勤 時給(22:00-31:00)   |            |  |  |  |
|                    | 11日(水)                               | □ 未承認    | 08:25~ 17:10      | 60 分 ↓ | 分 ↓    | 基本 時給 2.513.00円 7時間 45分 | 基本 時給 1,567.00円 7時間 45分 | 0      | ∃ ↓          | 1600円-20分(10:00-19:00)                          |            |  |  |  |
|                    | 12日(木)                               |          | ~                 | 分 ↓    | 分 ↓    |                         |                         |        | ⊐ ↓          | 15締めテスト(08:00-17:00)                            |            |  |  |  |
|                    | 13日(金)                               | □ 未承認    | 08:25~ 17:10      | 60 分 ↓ | 分 ↓    | 基本 時給 2,513.00円 7時間 45分 | 基本 時給 1,567.00円 7時間 45分 | 0      | ∃ ↓          | day(08:00-17:00)                                |            |  |  |  |
| トップに戻る             | 14日(土)                               |          | ~                 | 分 ↓    | 分 ↓    |                         |                         |        | ⊐ ↓          | 日*6(03:00-17:00)<br>7時間でも残業発生のパターン(10:00-18:00) |            |  |  |  |
|                    | 15日(日)                               |          | ~                 | 分 ↓    | 分 ↓    |                         |                         |        | ∃ ↓          | 週払い日曜時め当金払い(12:00-21:00)                        | 3詳細        |  |  |  |

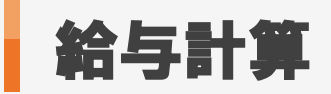

## 3. 勤怠情報の登録方法(勤怠実績の締め)

| _     | 派遣                  | 業種 全体 ▼                 |                                     |                                      |                                       | 派遣職種                 | 全体                   |                     | ▼ 個別契約網             | 結日                | -                |                   |                   |                   |
|-------|---------------------|-------------------------|-------------------------------------|--------------------------------------|---------------------------------------|----------------------|----------------------|---------------------|---------------------|-------------------|------------------|-------------------|-------------------|-------------------|
|       | 派遣<br>地             | 功務 全体                   | 「締め」ボ                               | タンをクリ                                | ックします                                 | スタッフご<br>日           | 5との抵触 === ~          |                     |                     | 派遣先ごと             | の抵触日             | <b>_</b>          |                   |                   |
| 2     |                     |                         | 141                                 |                                      |                                       | ° J                  | 検索                   | Ē.                  |                     |                   |                  |                   |                   |                   |
|       | 締め                  | (1) 締め解除                | 2                                   |                                      |                                       |                      |                      |                     |                     |                   |                  |                   |                   |                   |
|       | 該当件                 | 数 98 件中、1-5             | 。<br>0件目1 <u>2 次&gt;</u>            |                                      |                                       |                      | ~~~~~                |                     |                     |                   |                  |                   |                   |                   |
| ~~~~~ | ****<br><u>77</u> 1 | <u>佐藤</u> 様の <u>マッチ</u> | >>>>>>>>>>>>>>>>>>>>>>>>>>>>>>>>>>> | ×××××××××××××××××××××××××××××××××××× | ····································· | ~~~~~~               |                      | ~~~~~~              | ~~~~~~              | *****             | ~~~~~~           |                   |                   |                   |
|       |                     | 勤務日程                    |                                     |                                      | 休憩時間                                  | 請求金額                 | 交通費請求                | 支払金額                | 1                   | 交通費支払             | メモ               |                   |                   |                   |
|       |                     | 2016-01-01 ~ 20         | 18-12-31 10:00 ~                    | ~ 19:00                              | 12:00 ~ 13:00                         |                      | 時稻2,513円 実質<br>予定[?] | 014                 | 時裕1,567円            | 実質0円              |                  |                   |                   |                   |
|       |                     |                         |                                     |                                      | _                                     |                      |                      |                     |                     |                   |                  |                   |                   |                   |
|       |                     | 勤務日                     | オックサ                                | 今日候!                                 | 息時間                                   | 週累計動務時間              | 請求金額                 | 交通費請求               | 支払金額                | 交通費支払             | メモ               | 操作                |                   |                   |
|       |                     | 2018-04-02              | 該当の勤<br>チェックを                       | 該当の勤怠実績に<br>チェックを入れます。               |                                       | 2日の勤忌実績に<br>エックを入れます |                      |                     | 基本 時給 2.513円 8時間 0分 | 0円                | 基本 時給 1.567円 8時間 | 0分 0円             |                   | <u>料金設定</u><br>削除 |
|       | ۲                   | 2018-04-03 (火)          | 10:00~19:00                         | 60分                                  | 分                                     |                      | 基本 時給 1,500円 8時間 0分  | 0円                  | 基本 時給 1,000円 8時間(   | )分 0円             |                  | <u>料金設定</u><br>削除 |                   |                   |
|       | ۲                   | 2018-04-04 (水)          | 10:00~19:00                         | 60分                                  | 分                                     | 408寺間                | 基本 時給 1.500円 8時間 0分  | 0円                  | 基本 時給 1,000円 8時間 (  | 0分 0円             |                  | <u>料金設定</u><br>削除 |                   |                   |
|       |                     | 2018-04-05 (木)          | 10:00~19:00                         | 60分                                  | 分                                     |                      |                      | 基本 時給 1.500円 8時間 0分 | 0円                  | 基本 時給 1,000円 8時間( | 0分 0円            |                   | <u>料金設定</u><br>削除 |                   |
|       | ۲                   | 2018-04-06 (金)          | 10:00~19:00                         | 60分                                  | 分                                     |                      | 基本 時給 1,500円 8時間 0分  | 0円                  | 基本 時給 1,000円 8時間    | 0分 0円             |                  | <u>料金設定</u><br>削除 |                   |                   |
|       | ۲                   | 2018-04-09 (月)          | 10:00~19:00                         | 60分                                  | 分                                     |                      | 基本 時給 2.513円 8時間 0分  | 0円                  | 基本 時給 1.567円 8時間    | )分 0円             |                  | <u>料金設定</u><br>削除 |                   |                   |
|       |                     | 2018-04-10 (火)          | 10:00~19:00                         | 60分                                  | 分                                     |                      | 基本 時給 1,500円 8時間 0分  | 0円                  | 基本 時給 1,000円 8時間    | 0分 0円             |                  | 料金設定<br>削除        |                   |                   |
|       | ۲                   | 2018-04-11 (水)          | 10:00~19:00                         | 60分                                  | 分                                     | 40時間                 | 基本 時給 1,500円 8時間 0分  | 0円                  | 基本 時給 1,000円 8時間 (  | 0分 0円             |                  | <u>料金設定</u><br>削除 |                   |                   |
|       | ۲                   | 2018-04-12 (木)          | 10:00~19:00                         | 60分                                  | 分                                     |                      | 基本 時給 1,500円 8時間 0分  | 0円                  | 基本 時給 1,000円 8時間 (  | 0分 0円             |                  | <u>料金設定</u><br>削除 |                   |                   |
|       |                     | 2018-04-13 (金)          | 10:00~19:00                         | 60分                                  | 分                                     |                      | 基本 時給 2.513円 8時間 0分  | 0円                  | 基本 時給 1.567円 8時間 (  | 0分 0円             |                  | <u>料金設定</u><br>削除 |                   |                   |
|       |                     | 2018-04-16 (月)          | 10:00~19:00                         | 60分                                  | 分                                     |                      | 基本 時給 2.513円 8時間 0分  | 0円                  | 基本 時給 1,567円 8時間(   | 0分 0円             |                  | 料金設定<br>削除        |                   |                   |

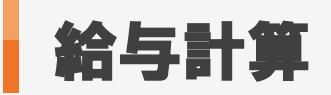

## 1. 給与計算の操作方法

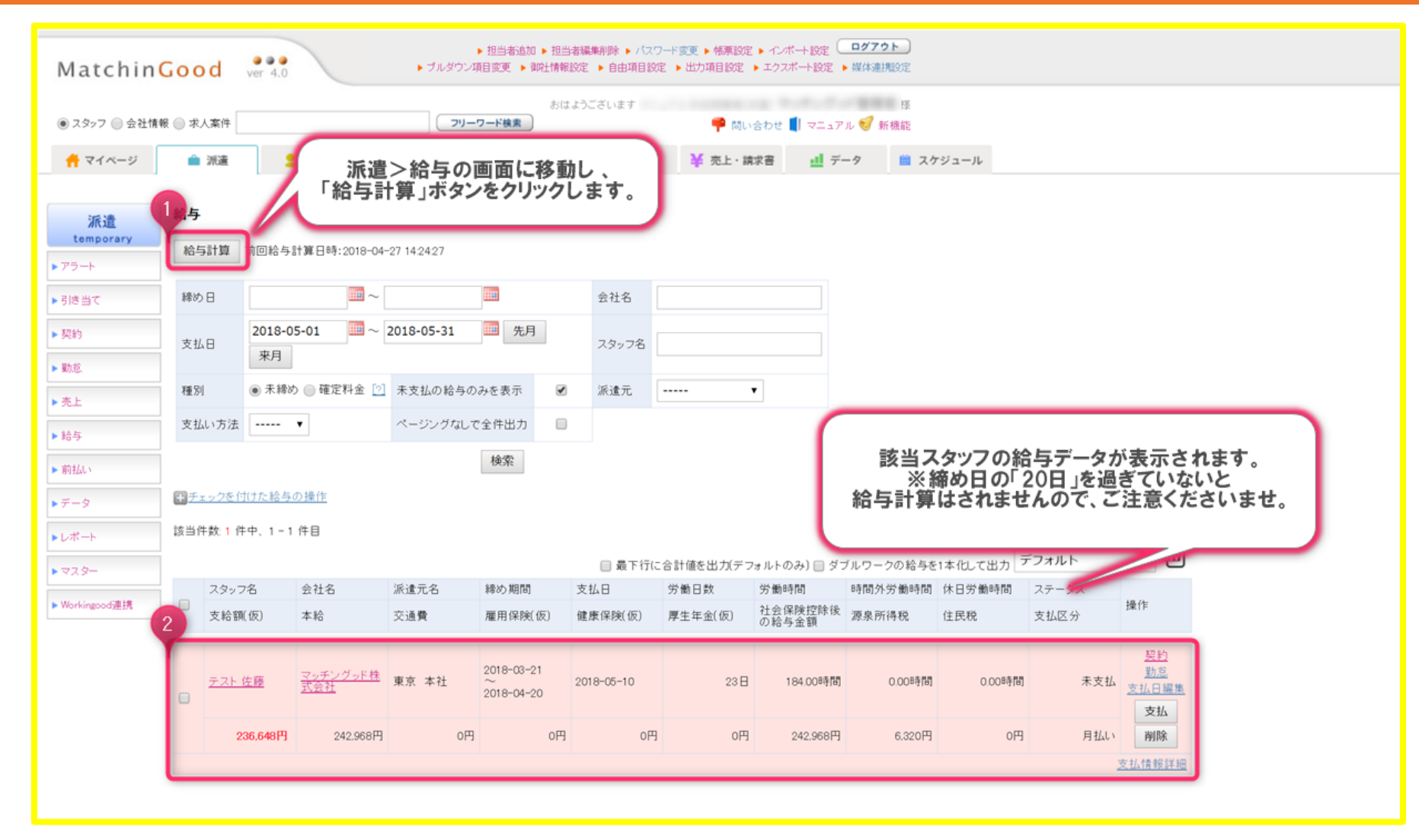

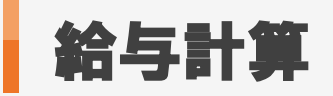

## 2. 給与計算の操作方法(確定料金の作成)

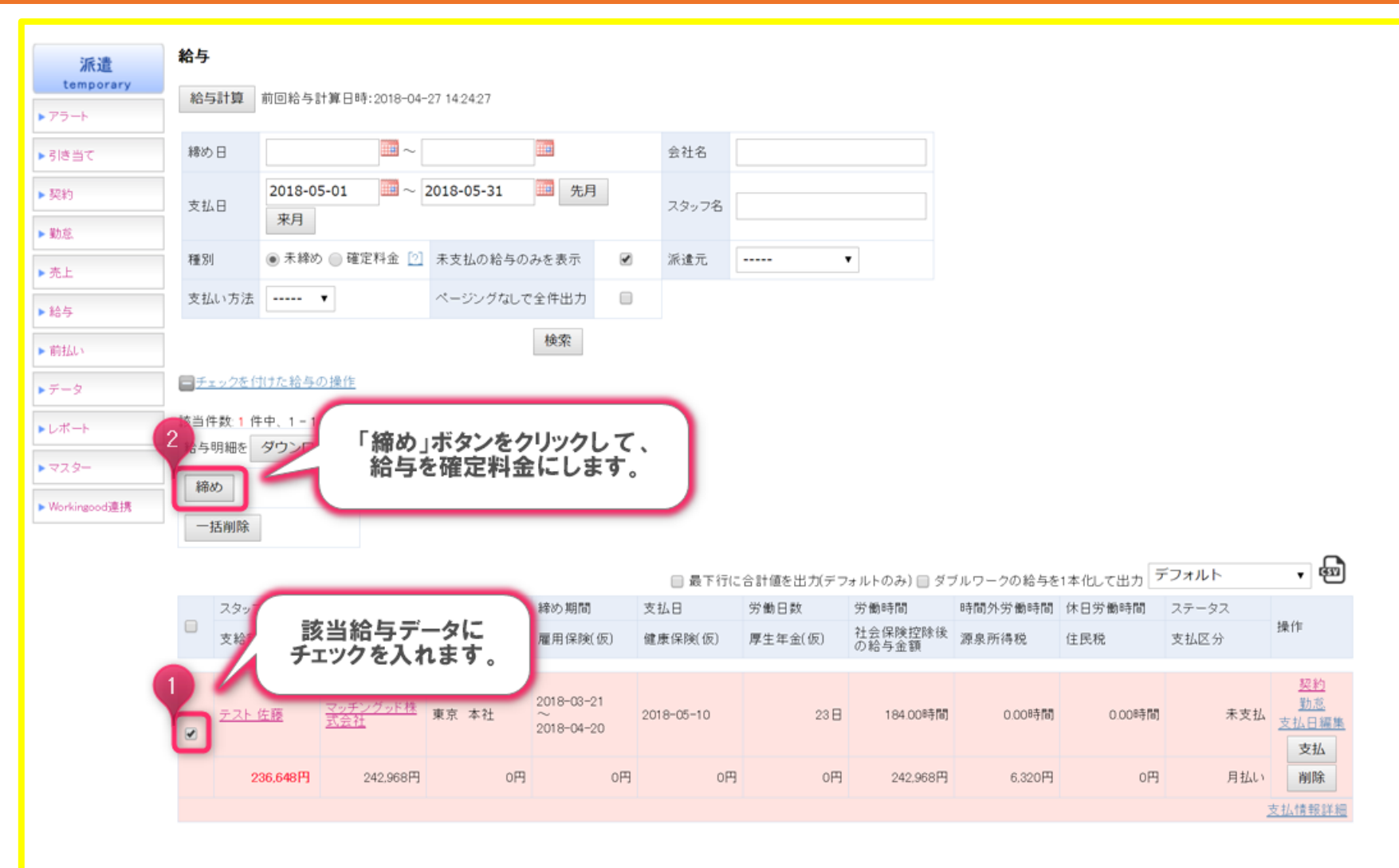

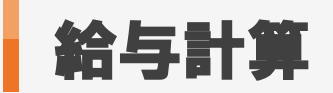

MatchinGood 10

### 3. 給与計算の操作方法(給与明細ダウンロード方法)

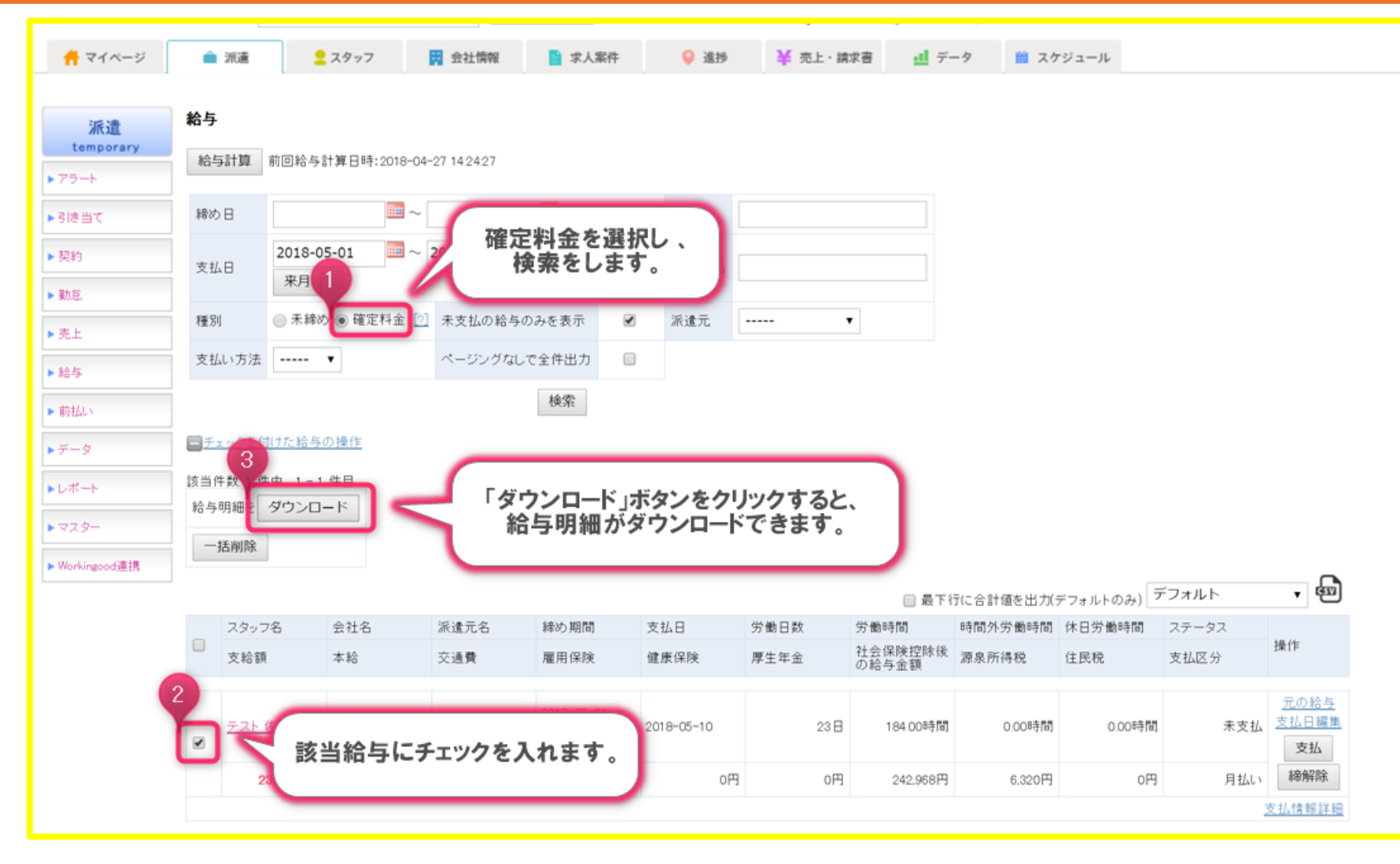